### Printer setup

# SafeCom Printing

**Click On System Preference** 

#### Navigate and Click On Print and Scan

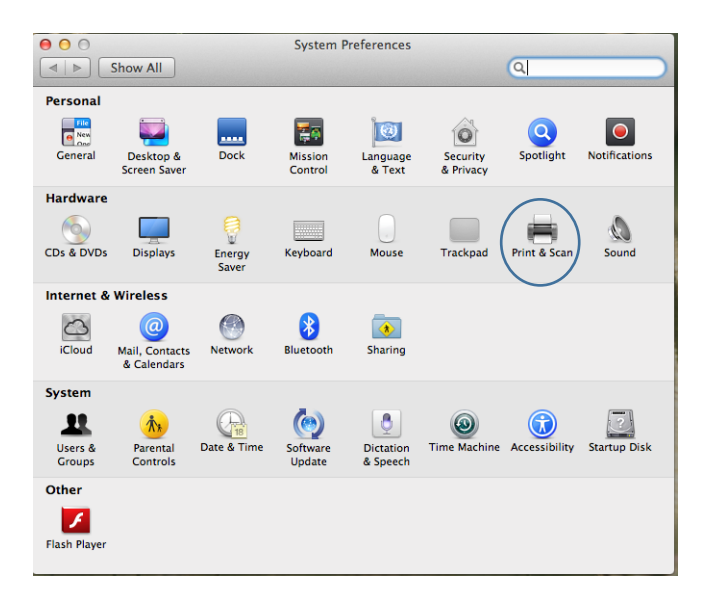

### Click on the Plus Button

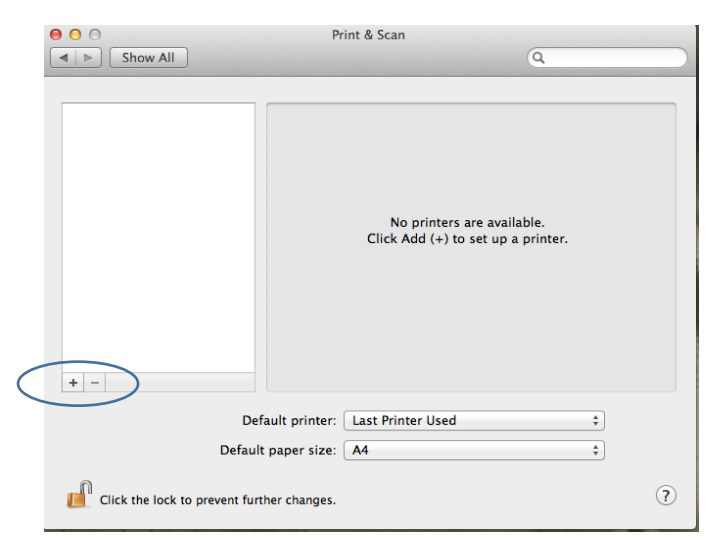

| 8  | ○ ⊕                                                                                                    | Add<br>کی ایک                                                                                                    | 9                                                                                                    |
|----|----------------------------------------------------------------------------------------------------|----------------------------------------------------------------------------------------------------|----------------------------------------------------------------------------------------------------|
| De | fault Fax                                                                                                    | IP Windows Advanced                                                                                                    | Search                                                                                                    |
|    | Name<br>HP Color LaserJe<br>HP Color LaserJet<br>hp LaserJet 242t<br>hp LaserJet 425t<br>HP LaserJet M27<br>HP LaserJet M30<br>HP LaserJet P200<br>HP LaserJet P200 | et 2600n<br>et CP3525 (977354)<br>0 (96004E)<br>0 (914578)<br>27nf MFP (27CD59)<br>35 MFP (33F61D)<br>25 MFP (26C3D0)<br>55dn (32E411)<br>55dn (32E411) | <ul> <li>Kind</li> <li>Bonjour</li> <li>Bonjour</li> <li>Bonjour</li> <li>Bonjour</li> <li>Bonjour</li> <li>Bonjour</li> <li>Bonjour</li> <li>Bonjour</li> <li>Bonjour</li> <li>Bonjour</li> <li>Bonjour</li> <li>Bonjour</li> <li>Bonjour</li> </ul> |
|    | HP LaserJet P209<br>HP LaserJet P300<br>HP LaserJet P300                                                                                                    | 55dn [8FDD4F]<br>05 [1A053F]<br>05 [259AE4]                                                                                                    | Bonjour<br>Bonjour<br>Bonjour                                                                                                    |
|    | Name:                                                                                                    | No Selection                                                                                                    |                                                                                                    |
|    | Location:                                                                                                    | No Selection                                                                                                    |                                                                                                    |
|    | Use:                                                                                                    |                                                                                                    | ÷                                                                                                    |
|    |                                                                                                    |                                                                                                    | Add                                                                                                    |

Click on the IP Icon

Fill in Detail for either STB Safecom Printing or TYG Safecom Printing

STB Safecom Print Queue Configuration, Then Click Add

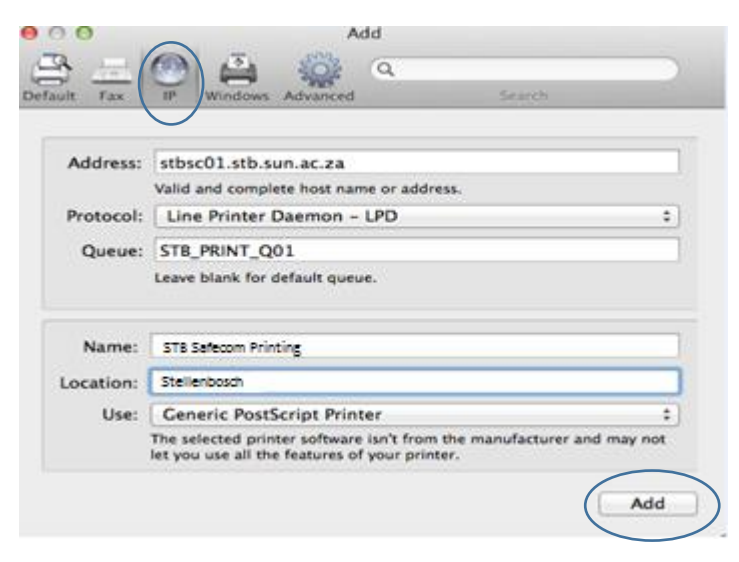

Staff - \\stbsc01.stb.sun.ac.za\STB\_PRINT\_Q01

FHARGA – - \\stbsc02.stb.sun.ac.za\STB\_PRINT\_Q01

NARGA -- \\stbsc03.stb.sun.ac.za\STB\_PRINT\_Q01

HUMARGA-- \\stbsc04.stb.sun.ac.za\STB\_PRINT\_Q01

FIRGA, Biblioteek - - \\stbsc05.stb.sun.ac.za\STB\_PRINT\_Q0

## TYG Safecom Print Queue Configuration, Then Click ${\bf Add}$

| Fax       | P Windows Advanced Search                                                                                     |           |
|-----------|----------------------------------------------------------------------------------------------------|-----------|
|           |                                                                                                    |           |
| Address:  | 146.232.200.60                                                                                                |           |
|           | Valid and complete address.                                                                                   |           |
| Protocol: | Line Printer Daemon - LPD                                                                                     | ;         |
| Queue:    | TYG_PRINT_Q01                                                                                                 |           |
|           | Leave blank for default queue.                                                                                |           |
| Name:     | TYG Safecom Printing                                                                                          |           |
| Location: | Tygerberg                                                                                                    | _         |
| Use:      | Generic PostScript Printer                                                                                    | :         |
|           | The selected printer software isn't from the manufacture<br>not let you use all the features of your printer. | r and may |

## Select Duplex Printing and Click Ok.

| ~ ~                  |                                                                                                    | Add                                                          |                  |   |
|----------------------|----------------------------------------------------------------------------------------------------|--------------------------------------------------------------|------------------|---|
|                      |                                                                                                    | Q                                                            |                  |   |
| efault Fax           | IP Windows Advance                                                                                                    | d                                                            | Search           |   |
| 1                    | Satting up 'TVC Secu                                                                                                    | uroPrint '                                                   |                  |   |
|                      | Setting up 110 Setu                                                                                                    | arerint                                                      |                  |   |
|                      | Make sure your printer's                                                                                                    | options are accurations and accurations are accurate of them | ately shown here |   |
| r =                  | so you can are run aure                                                                                                    | antage of them.                                              |                  | _ |
| 🗹 Duplex             | Printing Unit                                                                                                    |                                                              |                  |   |
|                      | /                                                                                                    |                                                              |                  |   |
|                      |                                                                                                    |                                                              |                  |   |
|                      | and her default of                                                                                                    |                                                              |                  |   |
|                      |                                                                                                    |                                                              |                  |   |
|                      | e The Secondruct                                                                                                    |                                                              |                  |   |
| han a                | e Tric Securitives                                                                                                    |                                                              |                  |   |
| Nam                  | <ul> <li>TYE Secondruct</li> <li>Secondruct</li> <li>Secondruct</li> <li>Convert Performent</li> </ul>                                                  |                                                              |                  |   |
| Num<br>Locator<br>UN | <ul> <li>YE Secondruct</li> <li>Secondruct</li> <li>Generic Performent</li> <li>Generic Performent</li> </ul>                                           |                                                              |                  |   |
| North North          | <ul> <li>TYG. Sacuratives</li> <li>Sacuratives</li> <li>Generic Professorial</li> <li>Generic Professorial</li> <li>Tre unioner professorial</li> </ul> |                                                              |                  |   |
| Norr                 | <ul> <li>TYC Secondition</li> <li>Becchildren</li> <li>Generic Production</li> <li>Generic Production</li> <li>The science production in</li> </ul>     | Can                                                          | rel              |   |

#### Navigate and Click On Users and Groups

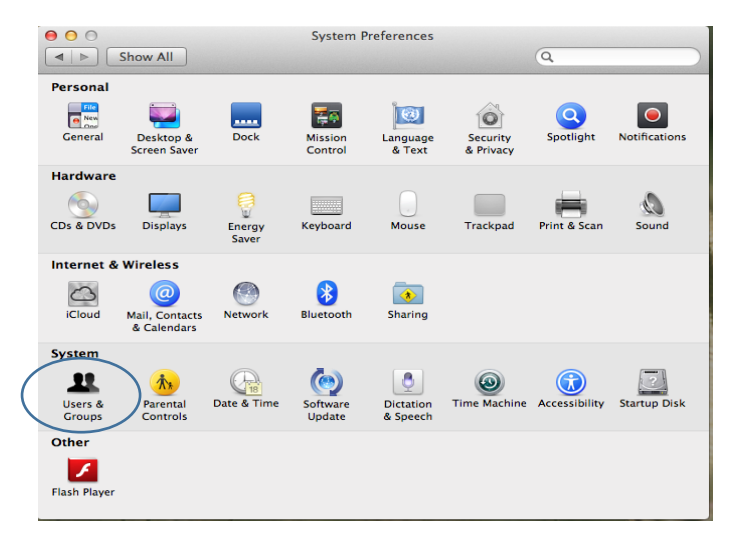

#### Right Click on the Current User and Click on Advanced Options

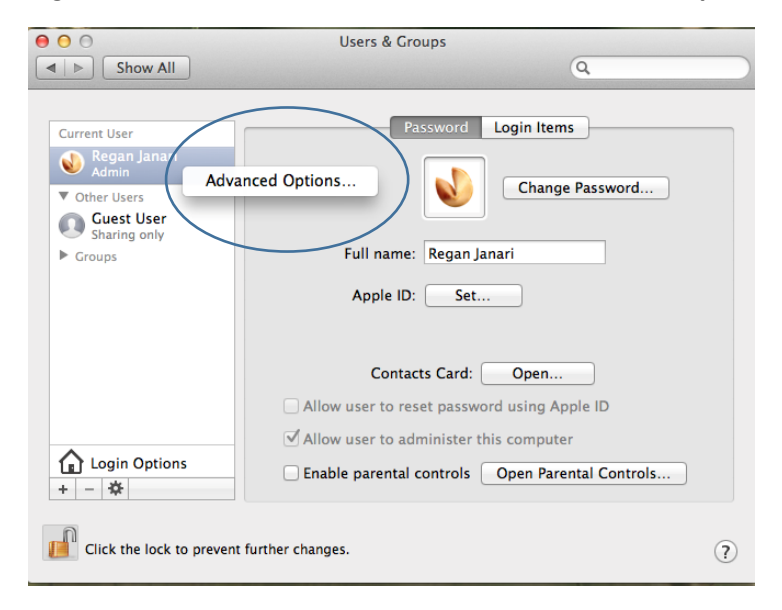

Change Account Name to Active Directory Username.

| 000                                    | Users & Groups                                                                                                    |
|----------------------------------------|----------------------------------------------------------------------------------------------------|
| Image: Show All Show All               | Q                                                                                                    |
|                                        | Advanced Options                                                                                                    |
| User: "Regan Janari                    | "                                                                                                    |
| WARNING: Changi<br>logging<br>take efi | ng these settings might damage th <mark>is</mark> account and prevent the user from<br>g in. You must restart the compute <mark>r f</mark> or the changes to these settings to<br>fect. |
| User ID:                               | 501                                                                                                    |
| Group:                                 | staff                                                                                                    |
| Account name:                          | reganj                                                                                                    |
| Login shell:                           | /bin/bash 💌                                                                                                    |
| Home directory:                        | /Users/reganj Choose                                                                                                    |
| UUID:                                  | 96F59650-D4D0-4473-87E1-87395F54D604 Create New                                                                                                    |
| Aliases:                               |                                                                                                    |
| 0                                      | Controls                                                                                                    |
|                                        |                                                                                                    |
| Click the lock to pr                   | + - ma daga.                                                                                                    |
|                                        | Cancel                                                                                                    |

And Click OK.

### Setting Up Push Printing

| Add                                                                                                    |                                                                                                    |
|----------------------------------------------------------------------------------------------------|----------------------------------------------------------------------------------------------------|
| IP Windows Advanced Search                                                                                          |                                                                                                    |
|                                                                                                    |                                                                                                    |
| STBPUSHPRINT.STB.SUN.AC.ZA                                                                                          |                                                                                                    |
| Valid and complete host name or address.                                                                            |                                                                                                    |
| Line Printer Daemon - LPD \$                                                                                        |                                                                                                    |
| S-ITTD-K314-PR01                                                                                                    | 1                                                                                                    |
| Leave blank for default queue.                                                                                      |                                                                                                    |
|                                                                                                    |                                                                                                    |
| S-ITTD-K314-PR01                                                                                                    |                                                                                                    |
| Stellenbosch                                                                                                    |                                                                                                    |
| Generic PostScript Printer \$                                                                                       | )                                                                                                    |
| The selected printer software isn't from the manufacturer and may not let you use all the features of your printer. |                                                                                                    |
|                                                                                                    |                                                                                                    |
|                                                                                                    | Add   Image: Pick of the state of the state of the sta |

- Add push printer server **Address** eg: stbpushprint.stb.sun.ac.za **Or** stbsc01.stb.sun.ac.za
- **Protocol** must be Line Printer Daemon LPD
- **Queue** must be the printer queue name
- Name can be anything that the user wants to call the printer, but IT recommend to maintain the Name to the Queue name